# 

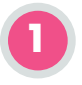

#### **Turn on Monitor**

If the monitor is not connected to power, ensure adequate battery charge.

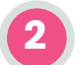

### **Place Sensor**

Prepare skin, place stimulating electrodes on ulnar nerve, attach recording electrode to Abductor Digiti Minimi (ADM) muscle or Adductor Pollicis (AP) muscle, and position grounding electrode away from recording electrode.

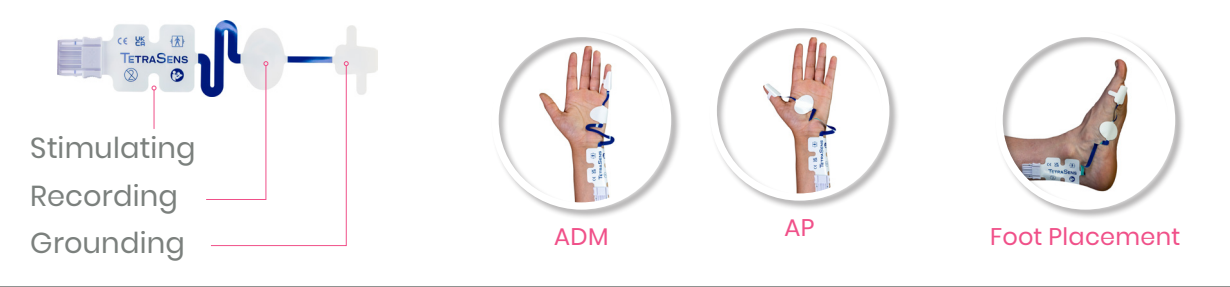

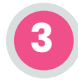

### **Connect Cable to Sensor**

A quick, single click sound confirms a proper connection.

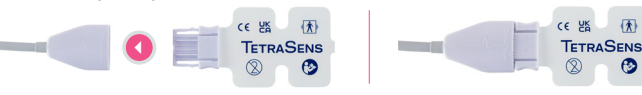

TETRAGRAPH

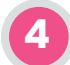

## Press Auto Play Button

Press auto play button before administering muscle relaxants for optimal sensor placement feedback.

The monitor will auto-select optimal stimulus and set a signal strength. Strive for signal strength >5 mV indicated in green.

- 5 Enter TetraGraph® Adaptive PTC<sup>™</sup> TetraGraph® Adaptive PTC<sup>™</sup> Enters Deep Block Mode automatically when TOFC is 0.
- 6 Ensure Acceptable Recovery The patient has reached acceptable recovery when TOFR is ≥ 90%.

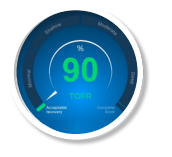

#### Important:

Please read the complete TetraGraph User Manual, including warnings and cautions section, before operating the device to ensure safe and correct use.